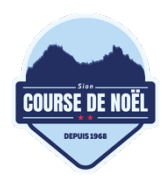

info@coursedenoel.ch coursedenoel.ch

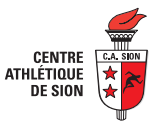

#### Aide pour l'inscription au Famigros Run & Win

## 1 Se rendre sur Datasport

Le ou la responsable du team se rend sur le site de Datasport et inscrit tous les participants. Le lien d'inscription se trouve su la page d'accueil de la course de Noël : bouton rouge <u>https://coursedenoel.ch</u>.

### 2 Se connecter ou créer un compte

| 0.0  | Famigros Run & Win                           | 0                 |           |             |  |
|------|----------------------------------------------|-------------------|-----------|-------------|--|
| U9   | 🕓 Heure de départ: 11:30 🏼 🏳 Distance: 800 m | 🐥 An: 2021 + agés | CHF 35.00 | INSCRIPTION |  |
| DEC. | 🔮 Femmes / Hommes                            |                   |           |             |  |

Cliquez sur le bouton « Inscription » à côté de « Famigros Run & Win ». Dans la fenêtre qui s'ouvre :

- 1. Si vous avez déjà un compte, entrez vos informations de connexion et cliquez sur « Connexion ». Rendez-vous ensuite au point x de ce manuel.
- 2. Si vous n'avez pas de compte, cliquez sur « Continuer sans compte ».
  - a. Remplissez les différents champs et acceptez les conditions générales.
  - b. Cliquer sur le bouton bleu « Démarrer l'inscription ».

| CONNEXION                           | -                   |
|-------------------------------------|---------------------|
| Se rappeler de moi sur cet appareil | Mot de passe oublié |
|                                     | Ø                   |
| Mot de passe                        |                     |
| Adresse e-mail                      |                     |
| ACCES                               |                     |
| 1 a a è a                           |                     |

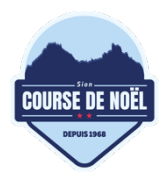

info@coursedenoel.ch coursedenoel.ch

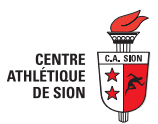

## 3 Ajouter 1 participant

Ajouter un participant pour inscrire une famille.

#### Vous devez ajouter 1 seul participant par famille. 1 participant = 1 famille

Pour cela, cliquez sur le bouton « + Ajouter participant ».

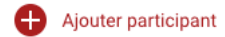

Dans la fenêtre qui s'ouvre, replissez les informations d'un des participants de la famille. Attention, certains champs sont obligatoires.

|                                                                                                    |                                                                                | × |  |
|----------------------------------------------------------------------------------------------------|--------------------------------------------------------------------------------|---|--|
| AJOUTER PARTICIPANT<br>Visi informations percentilities and applied confidentialise at no savon has nationales apprint their saves with consentement |                                                                                |   |  |
| INFORMATIONS PERSONELLES                                                                                                    | commentatione et ne deront pau par tageco unco de nelo sono rome compentament. |   |  |
| Prénom                                                                                                    | Nom                                                                            |   |  |
| Prénom                                                                                                    | Nom                                                                            |   |  |

Puis cliquer sur le bouton rouge « Sauvegarder les données ».

| Numéro téléphone mobile | Adresse e-mail |
|-------------------------|----------------|
| • • 781234567           | Adresse e-mail |
|                         |                |

*Vous pouvez ajouter autant de famille (participant) que vous le souhaitez. Une fois connecté, vous voyez la liste des participants que vous avez déjà enregistrés. Si vous n'avez jamais ajouté de participants, aucun participant ne s'affiche.* 

## 4 Inscrire

Une fois le participant (la famille) ajouté, il vous faut inscrire le participant à la course Famigros Run & Win.

| TL     | Toutou Le Chat<br>1985, Sion |  |
|--------|------------------------------|--|
| Choisi | r une compétition            |  |
|        | 🗹 Editer la personne         |  |

Centre athlétique de Sion, Course de Noël, Case postale 4057, CH-1950 Sion IBAN CH63 0026 5265 6542 4140 D - UBS SA info@coursedenoel.ch

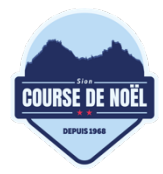

info@coursedenoel.ch coursedenoel.ch

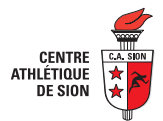

Pour cela, dans le rectangle contenant le participant (la famille) ajouté, sélectionnez « Famigros Run & Win » sous le menu déroulant « Choisir une compétition ».

| ✓ Famigros Run & Win | CHF 35.00 |
|----------------------|-----------|
|                      |           |

Une fois fait, cliquer sur le bouton bleu « Démarrer l'inscription ».

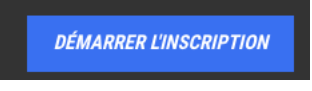

# 5 Sélectionner le nom et le nombre de personnes dans la famille

Saisissez ensuite le nombre de personnes de la famille participant à la course et choisissez le nom de « team » de votre famille. Diverses autres options facultatives peuvent être remplies.

| Nombre de personne dans la famille                                                                                                    |                               |
|----------------------------------------------------------------------------------------------------|-------------------------------|
| Veuillez sélectionner                                                                                                    | ~                             |
| La Famigros doit être composé au minimum de deux personnes (1 parent et 1<br>de 8 ans) et au maximum de 5 personnes (2 parents et 3 enfants de moins de | 1 enfant de moins<br>e 7 ans) |
| Nom de la famille                                                                                                    |                               |
|                                                                                                    |                               |
|                                                                                                    |                               |

Le montant de l'inscription s'ajuste en conséquence. Cliquez sur le bouton bleu « Continue ».

## 6 Résumé et voucher

À cette étape vous verrez le résumé de votre inscription. Vous pouvez également entrer le code voucher si vous en avez reçu un. Si tout est correct, cliquer sur le bouton bleu « Continue ».

| FÉLIX LE CHAT                                                                                                    |                                                                                             |                                                                                                    |                                    |
|----------------------------------------------------------------------------------------------------|---------------------------------------------------------------------------------------------|----------------------------------------------------------------------------------------------------|------------------------------------|
| INFORMATIONS PERSONELLES<br>Informations personelles:<br>Adresse:<br>Email:<br>Numéro de téléphone portable:                           | Félix Le Chat, 12.12.2016, SUI<br>1950 Sion, CH<br>info@coursedencel.ch<br>+41.79.123.45.67 | ELEMENTS SUPPLEMENTARES<br>Famigros Run & Win:<br>Nombre do personne dans la familie, 1 membre supplémentaire:<br>Assurance frais d'annulation (payants), Oui: | CHF 35.00<br>CHF 10.00<br>CHF 2.50 |
| Inros Recterion<br>Employé de la Migros:<br>Le ne sochaite recevoir ma vidéo de course gratuite et personnelle ;<br>Nom de la familie: | Non<br>non<br>Test Famille                                                                  | Code du voucher Sous-Total:                                                                                                    | UTILISER<br>CHF 47.50              |

Centre athlétique de Sion, Course de Noël, Case postale 4057, CH-1950 Sion IBAN CH63 0026 5265 6542 4140 D - UBS SA info@coursedenoel.ch

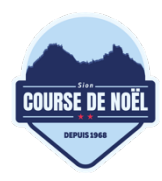

info@coursedenoel.ch coursedenoel.ch

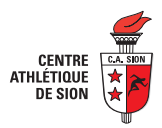

## 7 Paiement

Choisissez un moyen de paiement et procédez au paiement. Voilà. Votre famille est maintenant inscrite.

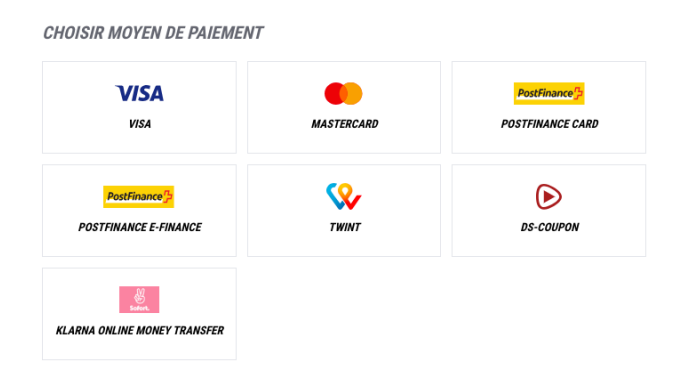